# Follett Student Experience for Brightspace

Follett Student Experience – the "My Materials" link (previously known as Discover Access) allows users to view and access their course materials inside and outside of their courses. Additionally, it will take faculty to their Adopt experience.

For ease of use for faculty and students the My Materials LTI link should be placed in the Homepage and Course Navbars on your Brightspace campus.

### **Implementation Process**

Follett My Materials utilizes LTI 1.3 to integrate into your Brightspace instance. Your Follett Integration Specialist will work with you to implement the Follett My Materials LTI 1.3 app on Brightspace.

### **Implementation Steps**

| Step | Action                                            | Owner                          |
|------|---------------------------------------------------|--------------------------------|
| 1    | Configure Follett My Materials App in Brightspace | Brightspace Admin              |
| 2    | Complete connection configuration in Follett      | Follett Integration Specialist |
| 3    | Add Follett My Materials to Homepage and Test     | Brightspace Admin and          |
|      | Launch                                            | Follett Integration Specialist |
| 4    | Add Follett My Materials to Course Navigation     | Brightspace Admin              |
| 5    | Complete Follett My Materials Integration Project | Brightspace Admin and          |
|      |                                                   | Follett Integration Specialist |

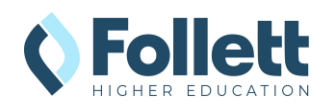

# Configuring Follett My Materials LTI 1.3 App in Brightspace

## Register Follett My Materials LTI Advantage Tool

- 1. Log into Brightspace as an Administrator, navigate to the Admin menu, and select **Manage Extensibility**.
- Click on the LTI Advantage tab and select the Register Tool button.
- 3. Select the Standard mode.

|                                                                                                    | iii 🖂 🖕 🗘 😽 🐯                |
|----------------------------------------------------------------------------------------------------|------------------------------|
| ePortfolio Data Hub Follett Discover Repository                                                                | Help 🗸                       |
| ID Key Authorization OAuth 2.0 LTI Advantage                                                                   |                              |
| This list contains LTI Advantage tools registered by your institution.           Register Tool         Disable |                              |
| All Enabled Disabled                                                                                           | Search Q                     |
|                                                                                                    | 24 items in the list.        |
| Tool 🔺                                                                                                    | Last Modified Status<br>Date |

- 4. Complete the following fields:
  - a. Name: Follett My Materials
  - b. **Description:** Follett My Materials is a comprehensive set of tools enabling hassle-free access for instructors and students to all course materials.
  - c. Domain: https://blti.betterknow.com
  - d. Redirect URLs: https://blti.betterknow.com/lti3
  - e. **OpenID Connect URL**: https://blti.betterknow.com/oidc/login\_initiations
  - f. Target Link URI: https://blti.betterknow.com
  - g. Keyset URL: https://blti.betterknow.com/jwks/<CampusRealm>/jwk
    - i. Note: URL needs to be updated with Campus Realm aka Customer ID. Remove <CampusRealm> and replace with the value provided by your Integration Specialist.
    - ii. Example: https://blti.betterknow.com/jwks/mystateu/jwk
  - h. Extensions: None
  - i. Roles: Select Send Institution Role
- 5. Click **Register** button.

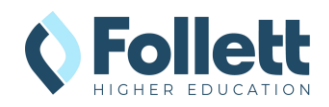

- 6. Click on the LTI Advantage tab.
- Click on the newly created tool and navigate to the bottom of the page. Record the following values:
  - a. Client Id
  - b. Brightspace Keyset URL
  - c. Brightspace OAuth2 Access Token URL
  - d. OpenID Connect Authenticatio n Endpoint
  - e. Issuer

### Brightspace Registration Details

### Client Id

efa6f2d9-7a8b-4424-ac51-388d12be22ce 🛐

#### Brightspace Keyset URL

https://willolabs.brightspacedemo.com/d2l/.well-known/jwks

#### Brightspace OAuth2 Access Token URL

https://auth.brightspace.com/core/connect/token

### **OpenID Connect Authentication Endpoint**

https://willolabs.brightspacedemo.com/d2l/lti/authenticate

### Brightspace OAuth2 Audience

https://api.brightspace.com/auth/token

### e Issuer

https://willolabs.brightspacedemo.com

### View Deployments

| Save and Close | Save | Cancel |
|----------------|------|--------|
|                |      |        |

## Deploy Follett My Materials LTI Tool

- 1. Navigate to the Admin menu and select External Learning Tools.
- Click on the LTI Advantage tab and click on New Deployment.

|                                                                           |                      |                       |             | ¢ (            | 7         | CA Chris | Arnold ද්                      |
|---------------------------------------------------------------------------|----------------------|-----------------------|-------------|----------------|-----------|----------|--------------------------------|
| Content Class Progress Co                                                 | ourse Tools 🗸 Help 🗸 | My Materials          |             |                |           |          |                                |
| External Learn                                                            | ing Tools            | ol Providers (Legacy) |             |                |           |          | 🕜 Help                         |
| You can now migrate from                                                  | Legacy LTI           |                       |             |                |           | Learn Me | ore X                          |
| New Deployment         Enabled           All         Enabled         Disc | e Disable            |                       |             | Registration 1 | ••[       | Search   | C                              |
| Deployment Name                                                           | Registration Name    | Enabled Extensions    |             | Last Mo        | dified Da | 1 item i | n the lis<br><sub>Status</sub> |
| My Materials                                                              | Follett My Materials |                       |             | 4/3/20         | 25 1:52   | PM       | Enabled                        |
|                                                                           | < 1                  | / 1 > 20 p            | er page 🗸 🗸 |                |           |          |                                |

- 3. Complete the following fields:
  - a. Toggle to the **Enabled** state.
  - b. Tool: Choose the tool created in the previous step.
  - c. Name: My Materials

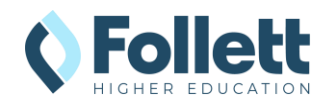

- d. **Description:** Follett My Materials is a comprehensive set of tools enabling hassle-free access for instructors and students to all course materials.
- 4. Select the following items in the Security Settings section:
  - a. Org Unit Information
  - b. User Information (select all)
  - c. Link Information (select all)
- 5. Select the following Configuration Settings:
  - a. Open as External Resource
- 6. Click **Add Org Units** to add any org units with courses that need to utilize the tool.
- 7. Click Create Deployment.

| Platform Notification Service                                   |
|-----------------------------------------------------------------|
| Context Copy Notice                                             |
|                                                                 |
| Security Settings                                               |
| Select the information to share with the tool:                  |
| Anonymous                                                       |
| ✓ Org Unit Information                                          |
| ✓ User Information                                              |
| ✓ Name                                                          |
| First Name                                                      |
| Middle Name                                                     |
| ✓ Last Name                                                     |
| 🖌 Email                                                         |
| User ID                                                         |
| Username                                                        |
| ✓ Org Defined Id                                                |
| ✓ Link Information                                              |
| ✓ Title                                                         |
| Description                                                     |
| Classlist including users not known to this deployment <b>Q</b> |
| Configuration Settings                                          |
| Save and Close Re Cancel                                        |

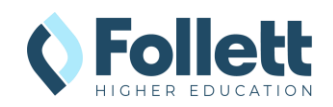

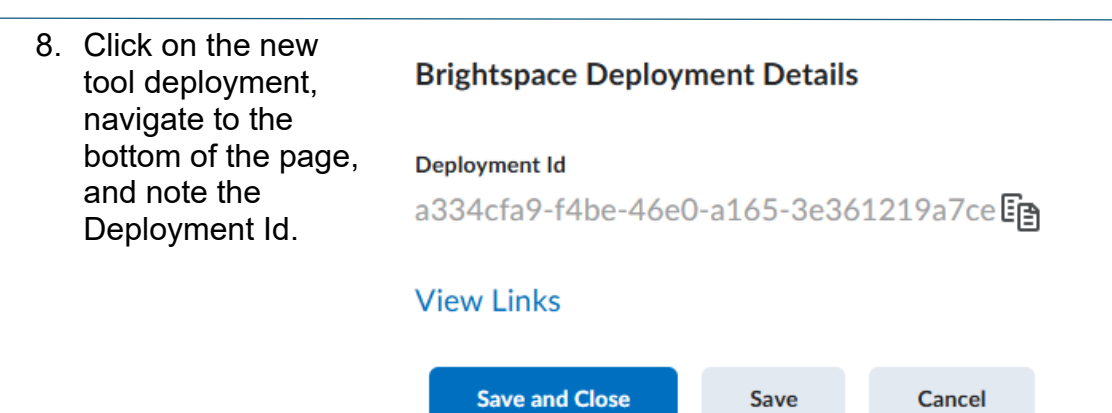

- 9. Send the Following to your Follett Integration Specialist to complete the connections.
  - a. Client Id =
  - b. Brightspace Keyset URL =
  - c. Brightspace OAuth2 Access Token URL =
  - d. OpenID Connect Authentication Endpoint =
  - e. Issuer =
  - f. Deployment Id =

# Follett Connection Configuration Completion

To establish a LTI 1.3 connection, your Follett Integration Specialist will need to complete the Follett configuration using the Client ID and Deployment ID generated by Brightspace. Please email your Brightspace connection details to your specialist If you have not already done so. They will contact you when the connection is completed and ready for the testing phase.

# Adding Follett My Materials to Homepage and Launch Testing

After your Follett Integration Specialist confirms that the integration is functional, you can enable the integration for use by students and/or instructors. The placement of the Follett My Materials tool links is customizable to how your institution plans to utilize the tools. Below are three common placements used by many of our schools. You can enable or disable any of the three placements in the App settings.

Once you have finalized your Placements, please email your Integration Consultant with which Placements are active and screenshots of each location. This information will be made available to our support personnel to assist with any instructor or student inquiries.

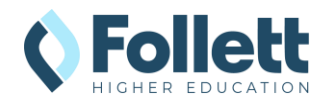

## Adding Follett My Materials to Organization Navigation

- As an Admin user, hover over homepage navigation until a ... button appears.
- 2. Click on the button and select **Edit this NavBar**.
- Click on the Add Links button and select Custom Links tab.
  - a. For Icon-Based NavBars, <u>See</u> Icons below for options.
- 4. Find **My Materials** and check box.
- 5. Click on Add.
- Arrange button in the order you want them and then click Save and Close.

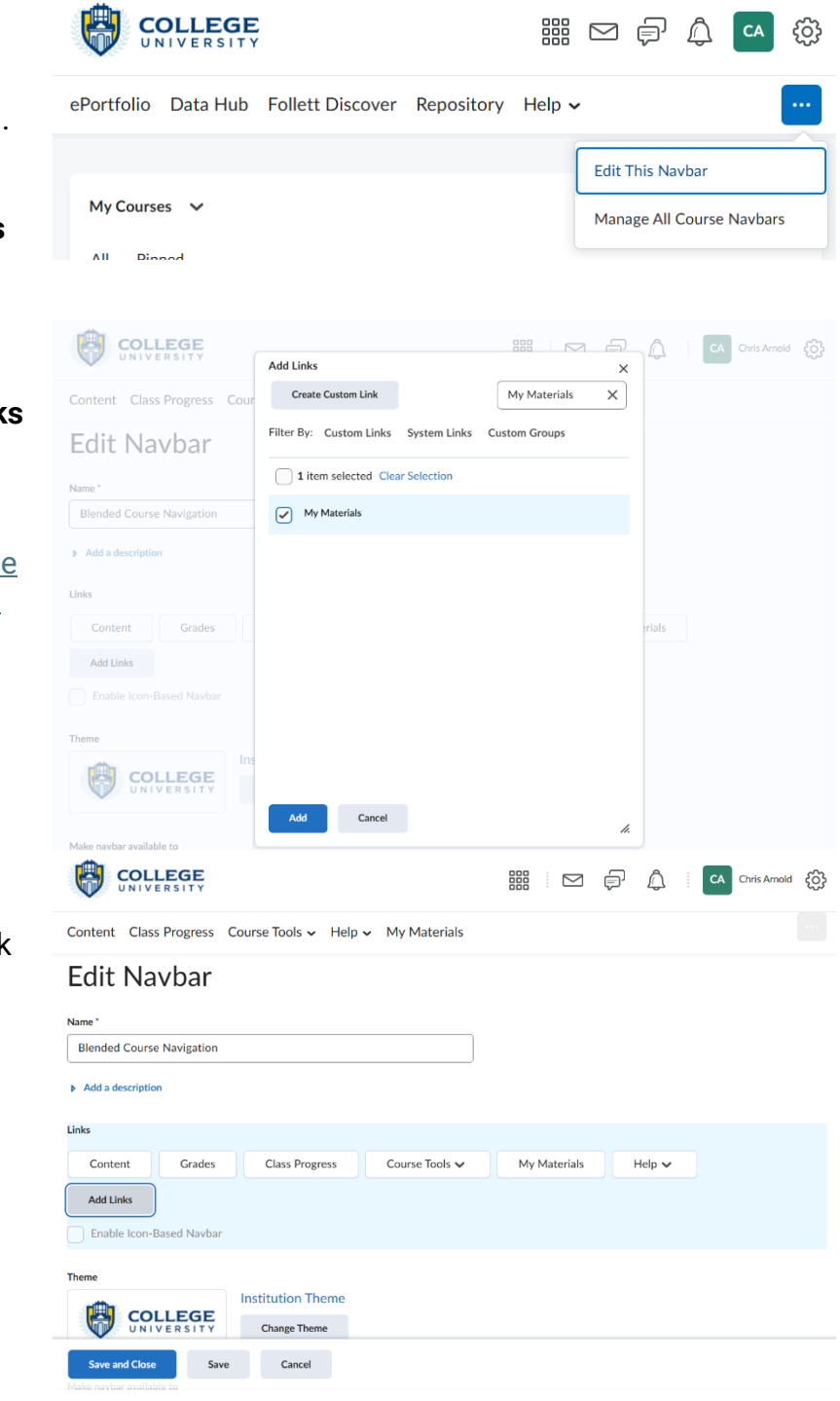

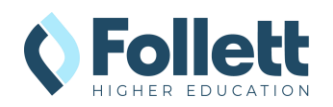

## Launch Testing

Clicking on the Follett My Materials navigation item will allow the Follett Integration Specialist to capture the launch data in our logs and verify that everything is configured correctly.

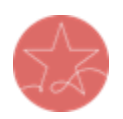

**Important Note:** The user launching LTI must have a current enrollment record for a successful launch of any Follett App. Please ensure you test as both an active **faculty** user and an active **student** user.

 If you are not an active instructor or student, use the Impersonate User functionality to test the Follett My Materials launch.

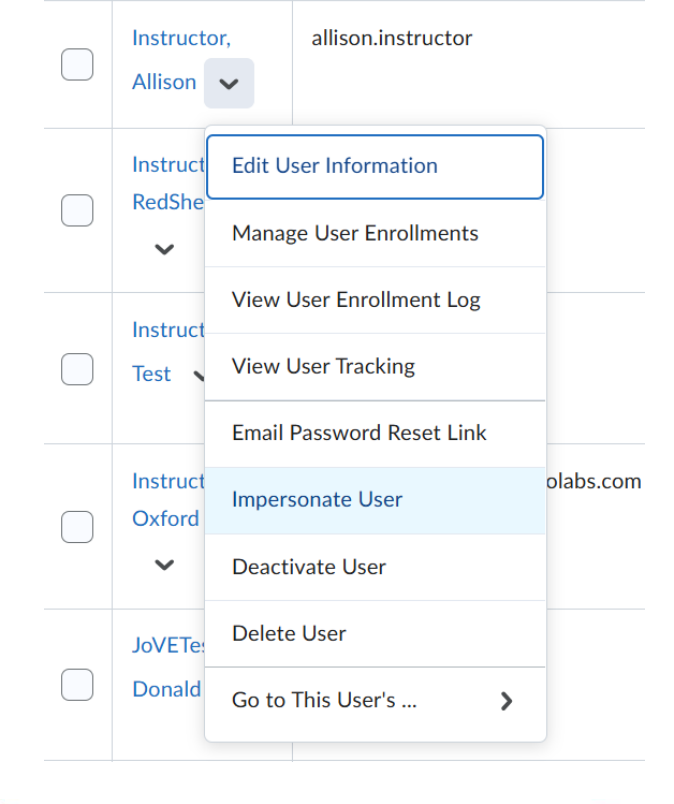

- Go to the Brightspace campus Homepage and click on My Materials in the Navbar.
- Follett's My Materials should launch in a new window. If nothing happens, check your pop-up blocker.

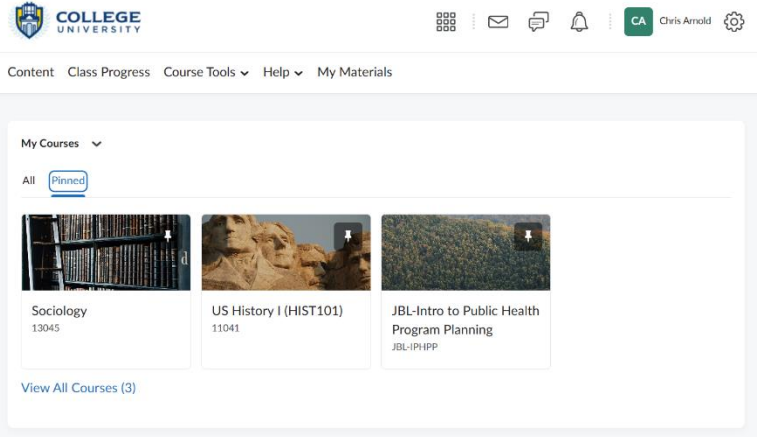

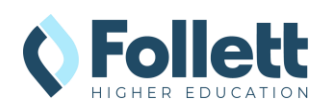

- Note: If the user clicking on the link is not an enrolled instructor or student in the SIS, there will be a "We cannot find your course enrollment information." error.
- 5. Send the result of the launch to your Integration Consultant for troubleshooting or confirmation of the connection. Your Follett Integration Specialist will review the data in the logs and confirm the configuration.

| We cannot find your course enrollment information. |  |
|----------------------------------------------------|--|
| Follett Discover                                   |  |
| Show details                                       |  |

# Adding Follett My Materials to Course Navigation

After the connection has been tested successfully, you can add Follett My Materials directly to the Course NavBar or in a menu like Course Tools below. This allows the student access course materials within the course.

| CA Chris Arnold                                       |                                            |  |  |
|-------------------------------------------------------|--------------------------------------------|--|--|
| Content Grades Class Progress Course Tools - Help - I | My Materials                               |  |  |
| Sociology                                             |                                            |  |  |
| Announcements 🗸                                       | Updates 🗸                                  |  |  |
| There are no announcements to display.                | There are no current updates for Sociology |  |  |
| Create an announcement                                | Calendar 🗸                                 |  |  |

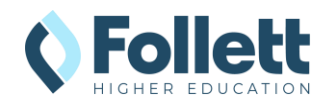

| 1. | As an Admin user,<br>hover over<br>homepage<br>navigation until a                                    | ePortfolio Data Hub Follett Discover Repository |                                |
|----|----------------------------------------------------------------------------------------------------|-------------------------------------------------|--------------------------------|
|    | button appears.                                                                                      |                                                 | Edit This Navbar               |
|    | Click on the button<br>and select <b>Manage</b><br>All Course NavBars.                               | My Courses 🗸                                    | Manage All Course Navbars      |
| 2. | Click on the default<br>Course Navigation                                                            | Navbars Themes Custom Links                     |                                |
|    | used. (You may need to repeat                                                                        | Create Navbar                                   |                                |
|    | these steps if<br>multiple Course<br>NavBars are used<br>that require Follett<br>My Materials links) | Active Navbar                                   |                                |
|    |                                                                                                    | Organization Navigation ~ Apply                 |                                |
|    |                                                                                                    | Blended Course Navigation 🗸                     | <b>Default</b><br>Shared       |
|    |                                                                                                    | Online Course Navigation 🗸                      |                                |
|    |                                                                                                    | Shared                                          | and used in 2 other org units. |
|    |                                                                                                    | Organization Navigation 🗸                       | ✓ Active                       |
|    |                                                                                                    |                                                 | Not shared                     |

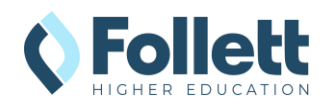

| <ul> <li>3. <u>Option 1:</u> Add link directly to the navbar:</li> <li>a. Click on the Add Links</li> </ul> |        |                                     | Edit      | Navba             | r         |                |          |  |
|----------------------------------------------------------------------------------------------------|--------|-------------------------------------|-----------|-------------------|-----------|----------------|----------|--|
|                                                                                                    |        |                                     | Name *    |                   |           |                |          |  |
|                                                                                                    |        |                                     | Blended   | Course Navigati   | on        |                |          |  |
|                                                                                                    | b.     | button.<br>Select Follett           | Add a de  | Add a description |           |                |          |  |
|                                                                                                    |        | and click                           | Links     |                   |           |                |          |  |
|                                                                                                    | C.     | Add.<br>Adjust order                | Conter    | nt                |           |                |          |  |
|                                                                                                    |        | by dragging the added               | Grades    | 5 Class           | Progress  | Course Tools 🗸 | Help 🗸   |  |
|                                                                                                    |        | Follett My                          | Add Lin   | ks                |           |                |          |  |
|                                                                                                    |        | Materials as needed.                | Enable    | lcon-Based Nav    | 'bar      |                |          |  |
|                                                                                                    |        |                                     | Theme     |                   | Instit    | ution Theme    |          |  |
|                                                                                                    |        |                                     | (DE)      | COLLEG            | E         | ution Theme    |          |  |
|                                                                                                    |        |                                     |           | UNIVERSIT         | Y Cł      | hange Theme    |          |  |
| Л                                                                                                    | Ontior | <b>. ?</b> • Add link to            | UNIT      | VERSIIY           |           | 000            | ~ ~      |  |
| 4.                                                                                                    | Cours  | <u>r z.</u> Add link to<br>e Tools: | Edi       | t Properties      |           |                | ×        |  |
|                                                                                                    | a.     | Click on the                        | LTOI Link | S                 |           |                | <b>^</b> |  |
|                                                                                                    |        | Course Tools                        | it "      | Announcements     | 5         | ×              |          |  |
|                                                                                                    |        | button to                           |           | Calendar          |           | ×              |          |  |
|                                                                                                    | Ŀ      | edit.                               |           |                   |           |                |          |  |
|                                                                                                    | D.     | Click on the                        |           | Follett Discover  |           | ×              |          |  |
|                                                                                                    |        | Link button,                        | d a i     | Assignments       |           | ×              |          |  |
|                                                                                                    | C.     | Select My<br>Materials              |           | Discussions       |           | ×              |          |  |
|                                                                                                    |        | and click                           | iont      | Quizzes           |           | ×              |          |  |
|                                                                                                    | Ь      | Add.<br>Adjust order                | orad      | Classlist         |           | ×              |          |  |
|                                                                                                    | u.     | hy dragging                         | dd L      | ~ · · ·           |           |                |          |  |
|                                                                                                    |        | the added <b>Mv</b>                 | inab      | Course Admin      |           | ×              |          |  |
|                                                                                                    |        | Materials as                        |           | Add Existing Link | Create Li | nk             |          |  |
|                                                                                                    | ~      | needed.<br>Click on the             | <b>D</b>  |                   |           |                | v        |  |
|                                                                                                    | е.     | Save button                         |           | Save Clos         | e         |                | 1.       |  |
|                                                                                                    |        |                                     |           |                   |           |                |          |  |

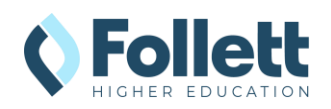

5. Click on the **Save** and Close button to complete the addition.

## Edit Navbar

| Blended Course       | Navigation  |        |             |        |   |
|----------------------|-------------|--------|-------------|--------|---|
| Add a description    | 1           |        |             |        |   |
| Links                |             |        |             |        |   |
| Content              |             |        |             |        |   |
| Grades               | Class Progr | ess    | Course To   | ools 🗸 | н |
| Add Links            |             |        |             |        |   |
| Enable Icon-B        | ased Navbar |        |             |        |   |
| Theme                |             |        |             |        |   |
|                      |             | Instit | ution Theme | :      |   |
|                      | ERSITY      | Cł     | ange Theme  |        |   |
|                      |             |        |             |        |   |
| Make navbar availabi | e to        |        |             |        |   |
|                      | C           |        | Cancel      |        |   |

## Follett My Materials Icon URLs (for Icon-Based Navbars)

If you prefer to update the look of the default Brightspace icon for Follett My Materials, we do offer a variety of icons you can use. Instructions and icon list are included below. *Follett My Materials Icons* 

| lcon | URL                                                                                                    |
|------|----------------------------------------------------------------------------------------------------|
|      | https://betterknow-booknow-<br>follett.s3.amazonaws.com/follett_icons_new/Follett%20Discover%20Icon%20<br>-%20bw%20light@1x.png               |
|      | <u>https://betterknow-booknow-</u><br>follett.s3.amazonaws.com/follett_icons_new/Follett%20Discover%20Icon%20<br>-%20bw%20very%20light@1x.png |
|      | https://betterknow-booknow-<br>follett.s3.amazonaws.com/follett icons new/Follett%20Discover%20Icon%20<br>-%20bw%20dark@1x.png                |

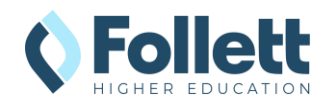

# Complete Follett My Materials Integration Project

Now that the Follett My Materials tool has been added to Brightspace, your Integration Specialist can notify the Follett bookstore staff that the integration is complete and ready for use. To ensure the bookstore staff and Follett Support can communicate where instructors and students can find the Follett My Materials tool, we ask that you send a screenshot showing the location of course and global placements. Please email those screenshots to your Integration Specialist to complete the project.

**Global Tool Placement Screenshot** 

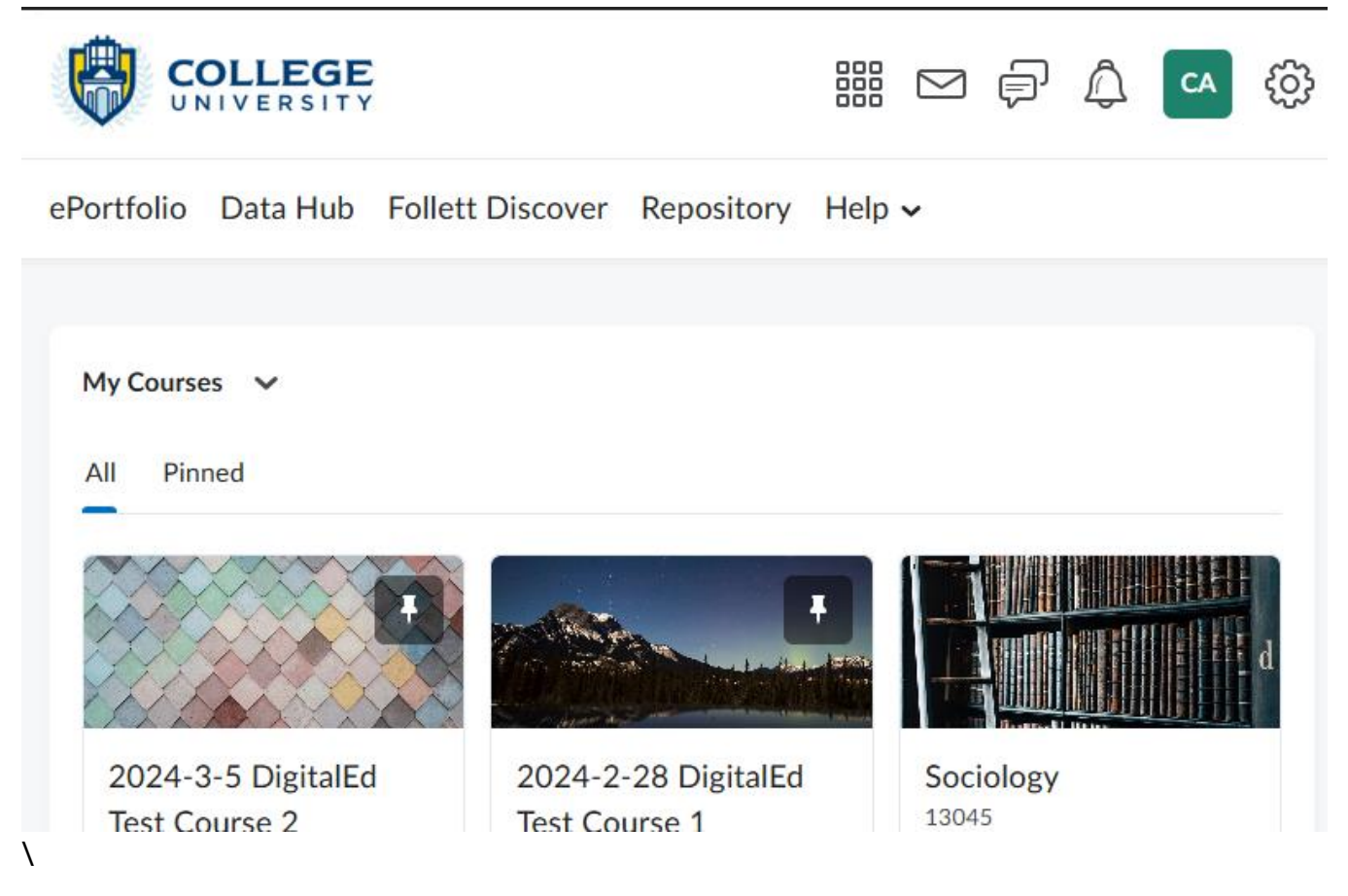

**Course Tool Placement Screenshot** 

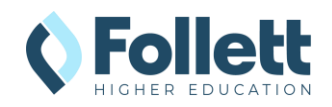

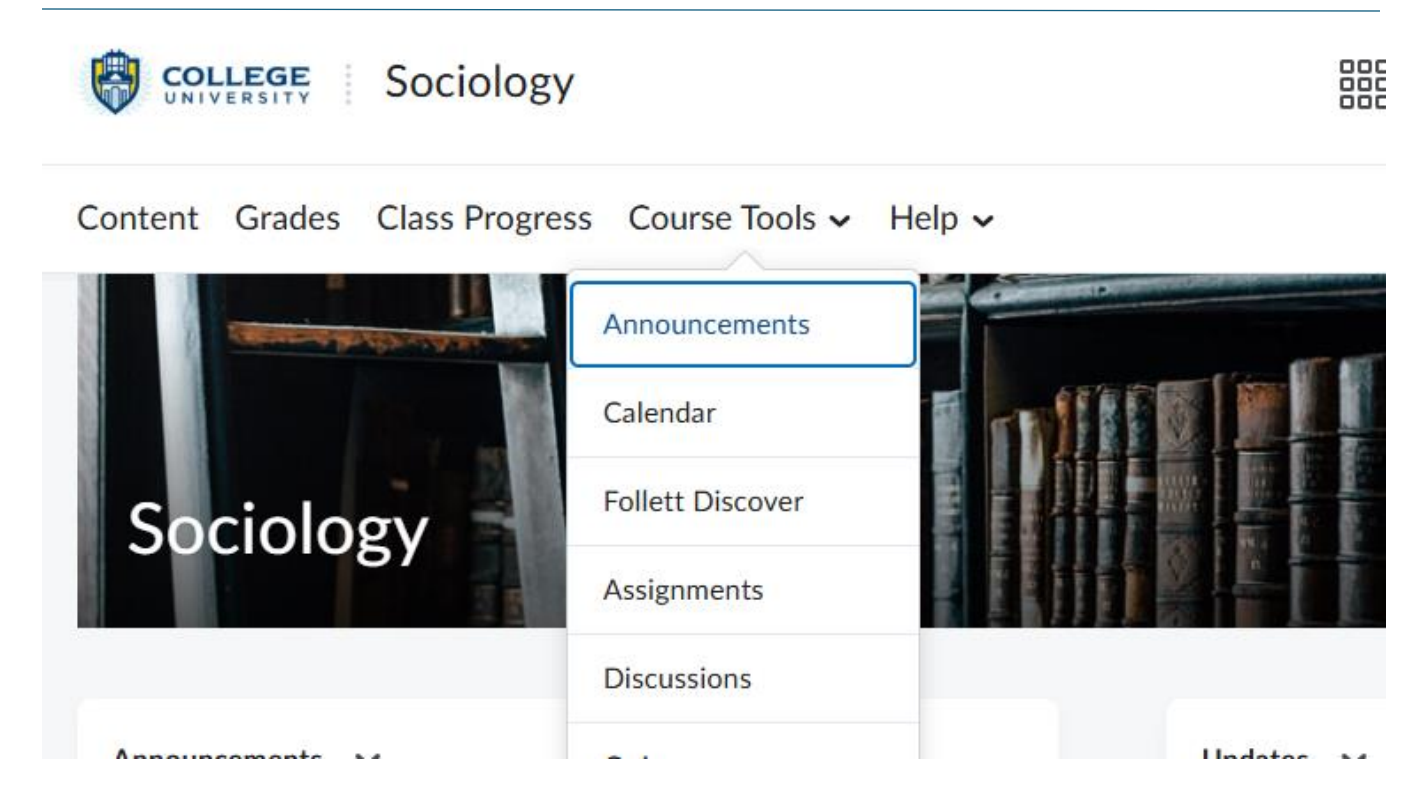

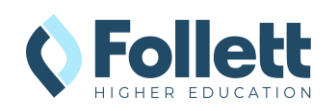